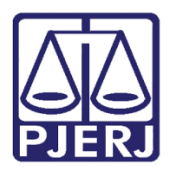

PODER JUDICIÁRIO ESTADO DO RIO DE JANEIRO Diretoria Geral de Tecnologia da Informação

Departamento de Suporte e Atendimento

Manual do Usuário

# Plantão Judiciário

# **RDAU VEP**

Portal de Serviços

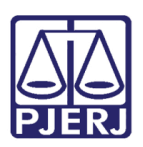

PODER JUDICIÁRIO ESTADO DO RIO DE JANEIRO Diretoria Geral de Tecnologia da Informação

Departamento de Suporte e Atendimento

## **SUMÁRIO**

| 1 | Distr | ibuição Eletrônica Plantão Judiciário                                 | 3   |
|---|-------|-----------------------------------------------------------------------|-----|
|   | 1.1   | Acesso ao Sistema                                                     | 3   |
|   | 1.2   | Distribuindo Eletronicamente um Processo no Plantão Judiciário / RDAU | 5   |
|   | 1.2.1 | Distribuição Vara de Execuções Penais                                 | 7   |
|   | 1.2.2 | 2 Cadastro de Advogados / Defensores Públicos                         | 9   |
|   | 1.3   | Upload dos arquivos.                                                  | .10 |
| 2 | Histó | rico de Versões                                                       | .13 |

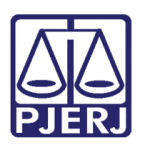

PODER JUDICIÁRIO ESTADO DO RIO DE JANEIRO Diretoria Geral de Tecnologia da Informação Departamento de Suporte e Atendimento

# Plantão Judiciário RDAU

## 1 Distribuição Eletrônica Plantão Judiciário

#### 1.1 Acesso ao Sistema

Abra o navegador e acesse o site do TJERJ através do endereço http://www.tjrj.jus.br.

Clique em Processo Eletrônico, localizado nos Destaques na parte inferior da página:

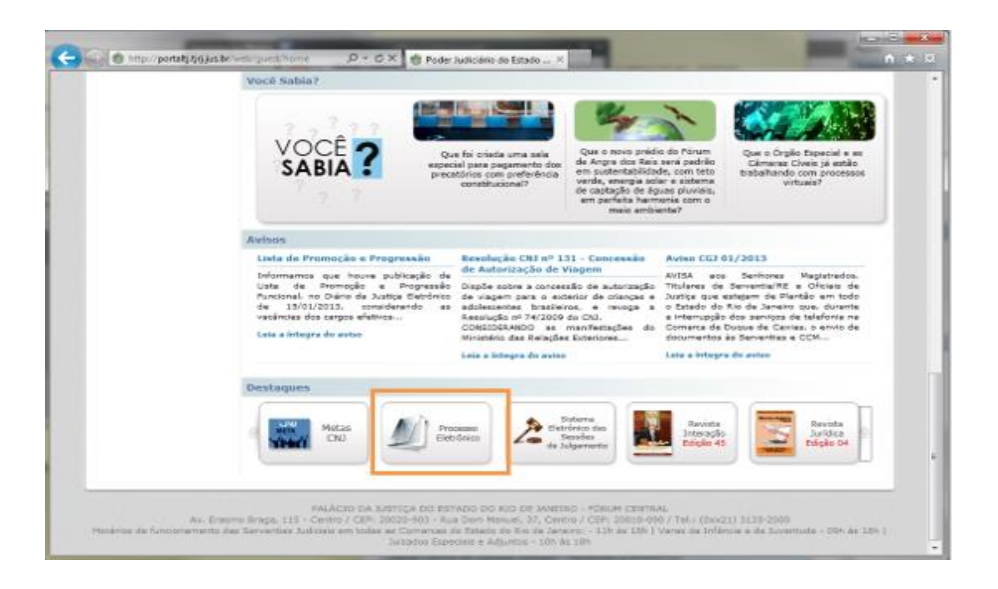

Figura 1 – Página Principal do TJERJ.

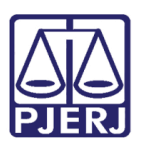

## PODER JUDICIÁRIO ESTADO DO RIO DE JANEIRO

Diretoria Geral de Tecnologia da Informação Departamento de Suporte e Atendimento

Em seguida, clique no botão Processo Eletrônico na parte superior do texto:

| PODER                                        | JUDI    | CIARIO                                                                                                    |  |  |
|----------------------------------------------|---------|----------------------------------------------------------------------------------------------------|--|--|
| Gelene) Estabol                              | 0 90 00 |                                                                                                    |  |  |
| Página Inicial Con                           | sultas. | Serviços Institucional Corregedoria Concursos Liditações Webmail                                                                                                    |  |  |
| Processo Eletróni                            | C0      | A Services Process Denfrices Accesso ao Processo Elebrónico                                                                                                    |  |  |
| Acesso ao Processo<br>Eletrônico             |         | Processo Eletrônico                                                                                                    |  |  |
| Acesso ao PROSUDI                            |         |                                                                                                    |  |  |
| Definições Básicas                           |         | Processo<br>Eletrónico                                                                                                    |  |  |
| Dúvídas Frequentes                           | 0       |                                                                                                    |  |  |
| Manuals do Processo<br>Eletrônica            |         | Se vocé já fez o cadastro presencial, clique agui ou na imagem acima para operar o processo eletrónico através do Portal de Serviços.                                                                                                    |  |  |
| Relação dos Órgãos<br>Julgadores Eletrônicos |         | O Processo Eletrónico, regulado pela Lo <u>l 11.419/2006</u> , foi instituído no Iambito do Poder Judiciánio do Estado do Rio de Janeiro pala<br>Recolución 11/OE 16/2009. A translação por meio eletrônico é uma iniciativo que busca a oberidade na prestação justidicional,<br>sem mencionaria e economis com paele e espaços físico.                                     |  |  |
| Indicadores de<br>Disponibilidade            |         | Para que o operador do direito possa atuar no processo eletritórico, o PIERO críou o Portal de Serviços. Para acessá-lo, o<br>interessado, esta ele parte ou concurador em sentido anteito, deverá realizar o cadastro presencial em ousisquer des serventias                                                                                                    |  |  |
| Relatório de<br>Indisponibilidade            |         | habilitadas (Ato Normativo 13 N. 30. de 07/12/2099), ou o cadastro eletrónico através do sitio do Tribunal de Justica (Resolução<br>T3/06/80 Nº 35/2012). Trata-se de funcionalidade que visa parantir a identificação ineguívoca do usuário do serviço.                                                                                                    |  |  |
| Relação das Normas do<br>Processo Elutrônico |         | Através deste portal, o operador poderá protocolizar petições, receber intimações, ver os documentos dos processos aos quais esteja<br>vinculado, entre outras informações.                                                                                                    |  |  |
|                                              |         | Somente serillo aceitas petições eletrónicas em formato PDF, assinadas dipitalmente com certificado ICP-Brasil. O TJRJ criou uma<br>ferramenta para auxiliar nesta tarefa: <u>Aosinador Libere</u> .                                                                                                    |  |  |
|                                              |         | O postal de serviços fei desenvolvão para ser vilizada em qualquer compatado a forment, atravela do navadar de sup<br>preferênda, e estará em constante evolução. Por isos, contanno com sua compreensão e colaboração no sentido de informar<br>qualquer professionas ou superises atravela do Fala Conscin, va ligo para o CAI Conter (21) 3129-9100, para registro de sus |  |  |

Figura 2 – Botão Processo Eletrônico.

O sistema exibirá a página para autenticação no site. Preencha os campos **Usuário (CPF** sem pontos ou traços) e Senha, após clique no botão <Entrar>. Caso possua certificado digital, insira o Token ou Smart Card e clique na imagem localizada no quadro Autenticação com o certificado digital:

### 

Figura 3 – Tela de autenticação.

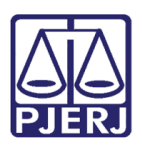

PODER JUDICIÁRIO ESTADO DO RIO DE JANEIRO Diretoria Geral de Tecnologia da Informação

Departamento de Suporte e Atendimento

#### 1.2 Distribuindo Eletronicamente um Processo no Plantão Judiciário /

#### RDAU

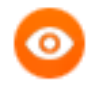

OBSERVAÇÃO: No período de vigência do Regime Diferenciado de Atendimento de Urgência, conforme disposto no Ato Normativo Conjunto 06/2020, pedidos de urgência das 11:00 às 18:00hs, serão distribuídos como Plantão Judiciário RDAU. De 18:00 às 11:00hs, a distribuição é realizada como Plantão Judiciário.

Uma vez autenticado no Portal de Serviços, clique em Plantão Judiciário / RDAU:

| PODER JUDICIÁRIO<br>Estado do Rio de Janeiro                             |                                                                                                    |                                      |                   |                                           |
|--------------------------------------------------------------------------|----------------------------------------------------------------------------------------------------|--------------------------------------|-------------------|-------------------------------------------|
| Portal de Serviços                                                       | 🛅 Página Inicial 📔 Plantão Judiciário / RDAU 🗵                                                                       |                                      |                   |                                           |
| s a expandir menu a a a recolher menu<br>a G PUSH<br>S Incluir Processos | Seja Bem-Vindo NOME DO USUÁRIO 1, logado com o perfil de Advogado.                                                   |                                      |                   |                                           |
| Consultar / Excluir Processos                                            | Painel de Avisos                                                                                                    |                                      |                   |                                           |
| – \Xi Enviar Lista Completa<br>– 📰 E-mails Enviados                      | Srs. Usuários,                                                                                                    |                                      |                   |                                           |
| 😑 😋 Petição Eletrônica - Lei 9800/99                                     | No período de vigência do Regime Diferenciado de Atendimento de Urgência, conforme disposto no Ato Normativo Conjunt | o 06/2020, pedidos de urgência das 1 |                   |                                           |
| - (1) Sobre                                                              | Atenciosamente.                                                                                                    |                                      |                   |                                           |
| Peticões Enviadas                                                        | Diretoria Geral de Tecnologia da Informação e Comunicação de Dados                                                   |                                      |                   |                                           |
| ☐ Petição Eletrônica - Lei 11.419/2006                                   |                                                                                                    |                                      |                   |                                           |
| Sobre                                                                    | Mostrando de 1 até 1 de 1 registros                                                                                  |                                      |                   |                                           |
| = Protocolizar                                                           |                                                                                                    |                                      |                   |                                           |
| \Xi Distribuição Eletrônica                                              |                                                                                                    |                                      |                   |                                           |
| E Histórico                                                              | Processos por OAB                                                                                                    | Minhas Publicações                   |                   |                                           |
| Elaptão Judiciário / PDALL                                               | 🕞 🛄 🔜 🏥 🚑 Atualizar                                                                                                  | 三 曲   みtualiz                        |                   |                                           |
|                                                                          | Processo . Órnão                                                                                                    | Data de Rublica                      |                   |                                           |
| Requerimento de Certidão de Crédito pa                                   | Flucesso A Olgao                                                                                                    | Data de Pública                      |                   |                                           |
| 🖃 😑 Consultas                                                            |                                                                                                    |                                      |                   |                                           |
| E Consultas Processuais                                                  |                                                                                                    |                                      |                   |                                           |
| Eletrônico                                                               |                                                                                                    |                                      |                   |                                           |
| 🖃 🔄 Indisponibilidades                                                   |                                                                                                    |                                      |                   |                                           |
| E Consulta Indisponibilidades                                            |                                                                                                    |                                      |                   |                                           |
|                                                                          |                                                                                                    |                                      |                   |                                           |
| E Acessar<br>Configurações<br>E Preferindas                              |                                                                                                    |                                      |                   |                                           |
|                                                                          |                                                                                                    |                                      | Editar Conta Push | Lista de Intunações/Citações Electronicas |
| E Trocar Senha                                                           | 📄 📮 🐼 👬 🛛 🦑 Atualizar                                                                                                |                                      |                   |                                           |
| Excluir Conta Push                                                       | Status Expedição Processo HC Serventia Recebimento                                                                   | Status Expedição                     |                   |                                           |
| 🖹 🔁 Ajuda                                                                |                                                                                                    | Ciuldo Expedição                     |                   |                                           |
| Obre o Portal de Serviços     Eleganda de Serviços                       |                                                                                                    |                                      |                   |                                           |

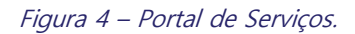

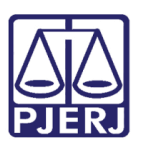

## PODER JUDICIÁRIO ESTADO DO RIO DE JANEIRO

Diretoria Geral de Tecnologia da Informação Departamento de Suporte e Atendimento

Após clicar na opção Plantão Judiciário / RDAU, será exibida uma tela solicitando a

#### instância que deseja efetuar a distribuição:

| nel de Avisas                                   |                                                                                              |                                         |
|-------------------------------------------------|----------------------------------------------------------------------------------------------|-----------------------------------------|
| VISO DE TESTE E DOCUMENTAÇÃO                    |                                                                                              |                                         |
| strando de 1 até 1 de 1 registros               |                                                                                              |                                         |
| cessos por OAB<br>. (III ) 2 (B) : 2 marter<br> | Atenção ×<br>A distribuição será para qual instância?<br>1º instância 2º instância. Canceiar | i mhas Publicações no Duário Eletrónico |
| ta de Intimações/Citações Eletrônicas           | × 0 1                                                                                        | Outras Comunicações                     |

Figura 5 – Tela de seleção de instância

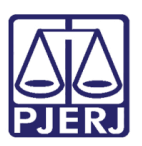

PODER JUDICIÁRIO ESTADO DO RIO DE JANEIRO

Diretoria Geral de Tecnologia da Informação Departamento de Suporte e Atendimento

#### 1.2.1 Distribuição Vara de Execuções Penais

Ao selecionar a opção de "1ª instância", o sistema exibirá o aviso **"Somente serão apreciadas no Plantão RDAU, as medidas de urgências previstas no Ato Normativo Conjunto 06/2020**". Clique no botão **<FECHAR>** para prosseguir com a distribuição.

| Distribuição de Regime Diferenciado de Atendimento de Urgência (RDAU) Atenção: O envio da petição deverá estar concluido antes do horário de alteração do Regime Diferenciado de Atendimento de Urgência: 19/03/2020 18:00:00. Após este horário será necessário reiniciar o procedimento. 0d 0h 47m 48s Campos marcados com "** são de preenchimento obrigatório. Processo Principal 2/ * Já existe processo? O <sub>sim</sub> (não |  |  |  |  |
|----------------------------------------------------------------------------------------------------|--|--|--|--|
|                                                                                                    |  |  |  |  |

Figura 5 – Tela de aviso

| PODER JUDICIÁRIO<br>ESTADO DO RIO DE JANEIRO                                                                                                    |                                                                                                    |  |  |  |
|----------------------------------------------------------------------------------------------------|----------------------------------------------------------------------------------------------------|--|--|--|
| Portal de Serviços                                                                                                    | E Página Inicial 📄 Plantão Judiciário / RDAU 🛞                                                                                                    |  |  |  |
| ************************************                                                                                                    | stribuição de Regime Diferenciado de Atendimento de Urgência (RDAU)<br>enção: O envio da petição deverá estar concluido antes do horário de alteração do Regime Diferenciado de Atendimento de Urgência: 24/03/2020 18:00:00.<br>os este horário será necessário reiniciar o procedimento. 0d dh 54m 53s |  |  |  |
| E-mails Enviados                                                                                                    | Campos marcados com "*" são de preenchimento obrigatório.                                                                                                    |  |  |  |
| <ul> <li>O Sobre</li> <li>Criar Petição</li> <li>⊇ Petições Enviadas</li> <li>⇒ Petiçõe Eletrônica - Lei 11.419/2006</li> <li>O Sobre</li> </ul> | Processo Principal 2<br>- Já existe processo? Oam ®não                                                                                                    |  |  |  |
| Protocolizar                                                                                                    |                                                                                                    |  |  |  |
| Istinbuçao Eletrônica     Histórico     Pelição Inicial Eletrônica 2ª Instância     Pelição Inicial Eletrônica 2ª Instância                      | Dados do Processo                                                                                                    |  |  |  |
| Protesto de Sentença     Requerimento de Certidão de Crédito pa                                                                                  | * Competência Escolha uma Competência *                                                                                                    |  |  |  |
| Consultas     Consultas Processuais                                                                                                    | * Classe Escolha uma Classe Y                                                                                                    |  |  |  |
| El Consulta Aviso Eletrônico                                                                                                    | * Distribuição Escolha uma Distribuição 🔻                                                                                                    |  |  |  |
| Indisponibilidades     Consulta Indisponibilidades                                                                                               | - Volor da Causa                                                                                                    |  |  |  |
| PROJUDI                                                                                                    | * Assunto:                                                                                                    |  |  |  |
| Configurações Preferências                                                                                                    | a                                                                                                    |  |  |  |

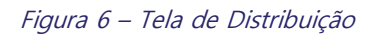

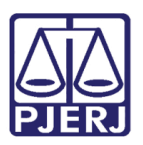

## PODER JUDICIÁRIO ESTADO DO RIO DE JANEIRO

Diretoria Geral de Tecnologia da Informação Departamento de Suporte e Atendimento

O sistema não aceita processos da Vara de Execuções Penais como processo principal, o usuário deverá deixar a opção "Não" marcada e prosseguir.

Processo Principal 🤌 \* Já existe processo? Osim Onão

Figura 7 – Processo Principal.

Na opção **Dados do Processo**, marque as prioridades, caso possua. Em seguida, o sistema solicitará que preencha apropriadamente os campos "Comarca", "Competência", "Classe", "Distribuição" e "Assunto". No campo **Distribuição** observará a lista de plantões judiciários:

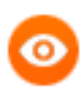

ATENÇÃO: Distribuições para a Vara de Execuções Penais deverão seguir o seguinte preenchimento:
Comarca: Capital - Competência: Criminal - Júri - Classe: Execução da Pena

Distribuição: Cartório do Regime Diferenciado de Atendimentos Urgentes.

| P. 4. 4. P                                                                                                    |                                                                      |                                                                    |  |  |  |  |
|----------------------------------------------------------------------------------------------------|----------------------------------------------------------------------|--------------------------------------------------------------------|--|--|--|--|
| Prioridade p/ deficiente físico ou m                                                                                                    | Llados do Processo 👾                                                 |                                                                    |  |  |  |  |
|                                                                                                    |                                                                      |                                                                    |  |  |  |  |
| * Comarca                                                                                                    | Comarca da Capital                                                   | <u>Clique aqui</u> para visualizar a lista de plantões judiciários |  |  |  |  |
|                                                                                                    | O 12º Julzado Especial C/v el tev e sua competência alterada para: R | egional do MÉIER.                                                  |  |  |  |  |
| * Competência                                                                                                    | Criminal - Juri                                                      |                                                                    |  |  |  |  |
| * Classe                                                                                                    | Execução da Pena                                                     | $\checkmark$                                                       |  |  |  |  |
| * Distribuição                                                                                                    | Escolha uma Distribuição                                             |                                                                    |  |  |  |  |
| * Assunto:                                                                                                    | Cartório do Regime Df. de Aten. Urgente                              | escolher as sunto                                                  |  |  |  |  |
|                                                                                                    | Cartório do Plantão Judiciário 2 - Niteroi e Adj.                    |                                                                    |  |  |  |  |
|                                                                                                    | Cartório do Plantão Judiciário 3 - Rio Bonito e Adj                  |                                                                    |  |  |  |  |
|                                                                                                    | Cart. do Plantao Judiciario 4 - Duque de Caxias e Adj                |                                                                    |  |  |  |  |
| The contract of the second second sec | Cartório do Plantão Judiciário 5 - Itaguai e Adj                     |                                                                    |  |  |  |  |
| Informações Com piem entares —                                                                                                    | Cartório do Plantão Judiciário 6 - Petrópolis e Adi                  |                                                                    |  |  |  |  |
| Cadastrar Informações Complementares                                                                                                    | Cartório do Plantão Judiciário 8 - Nova Friburgo e Adi               |                                                                    |  |  |  |  |
|                                                                                                    | Cartário do Plantão Judiciánio O - Rova Phoba go C Proj              |                                                                    |  |  |  |  |
|                                                                                                    | Cartono do mantao Socioanto 9 - Campos e Adj                         |                                                                    |  |  |  |  |
| 2                                                                                                    | Gartono Plantao Judiciano 10 - Itaocara e Adj                        |                                                                    |  |  |  |  |
| Advogado / Representante 🖆                                                                                                    | L                                                                    |                                                                    |  |  |  |  |

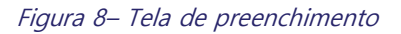

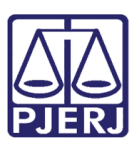

PODER JUDICIÁRIO ESTADO DO RIO DE JANEIRO Diretoria Geral de Tecnologia da Informação

Departamento de Suporte e Atendimento

#### 1.2.2 Cadastro de Advogados / Defensores Públicos

Para o cadastro de Advogado/Defensor Público, informe o Número da OAB / matrícula e o sistema exibirá o nome do Advogado ou do Defensor Público.

| Advogado / Representante 🤰 |                   |
|----------------------------|-------------------|
| Advogado                   | Número de OAE 🛛 🔽 |
| Detensor Publico           |                   |

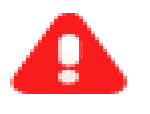

**ATENÇÃO:** É necessário verificar se a OAB possui alguma letra no final e se está sendo preenchida corretamente antes de efetuar a inclusão manual do nome, tendo em vista que o sistema apresentará erro ao fim da distribuição caso já exista o advogado cadastrado no padrão correto.

#### 1.2.2.1 Cadastro de Personagens

Para realizar o cadastro dos personagens, selecione "Cadastrar Personagens".

| Personagem(ns) -     |   |  |  |
|----------------------|---|--|--|
| Cadastrar Personagen | 1 |  |  |
|                      |   |  |  |

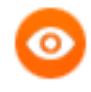

**ATENÇÃO:** Todos os campos que possuem \* são obrigatórios, não sendo possível finalizar o cadastro sem o preenchimento dos mesmos.

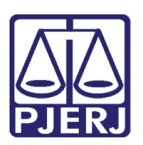

### PODER JUDICIÁRIO ESTADO DO RIO DE JANEIRO

Diretoria Geral de Tecnologia da Informação Departamento de Suporte e Atendimento

Ao clicar em "Cadastrar Personagem", o sistema abrirá a tela para preenchimento dos dados do personagem, após clique no botão Salvar, na parte inferior da janela.

| As partes deverão ser cadastra                                                                                  | ias separadamente, ou seja, no campo "Nome" só deverá ser digitado o de uma |  |  |  |  |
|----------------------------------------------------------------------------------------------------|-----------------------------------------------------------------------------|--|--|--|--|
| pessioa ou de uma empresia de cada vez.<br>Compos procedor por <sup>tam</sup> ição do procedimento obvigatório. |                                                                             |  |  |  |  |
| Dados Pessoals                                                                                                  |                                                                             |  |  |  |  |
| + Tip o Pe ra onagem                                                                                            | Escolha um Tipo 🔽                                                           |  |  |  |  |
| Pessoa Física ou Jurídica                                                                                       | Pessoa Física 🗸                                                             |  |  |  |  |
| * \$e x0                                                                                                    | Escolha um Sexo 🗸                                                           |  |  |  |  |
| CPECNEL                                                                                                    |                                                                             |  |  |  |  |
|                                                                                                    | somentie números                                                            |  |  |  |  |
| + Nome                                                                                                    |                                                                             |  |  |  |  |
| Documento de identificação                                                                                      | Escolha um Tipo                                                             |  |  |  |  |
| Número                                                                                                    |                                                                             |  |  |  |  |
| Orgão Expe dido r                                                                                               | III                                                                         |  |  |  |  |
| Data de Emissão                                                                                                 | E                                                                           |  |  |  |  |
| Tele fone                                                                                                    |                                                                             |  |  |  |  |
|                                                                                                    |                                                                             |  |  |  |  |
|                                                                                                    |                                                                             |  |  |  |  |
| Ende re ço 🥐                                                                                                    |                                                                             |  |  |  |  |
| CEP                                                                                                    | verificar CEP Correlos                                                      |  |  |  |  |
| + Estado                                                                                                    | Escolha um Estado 💙                                                         |  |  |  |  |
| + Cidade                                                                                                    | Es colha uma Cidade 🌱                                                       |  |  |  |  |
| ◆ Bairro                                                                                                    | Escolha uma Bairro V                                                        |  |  |  |  |
| <ul> <li>Tipo Logradouro</li> </ul>                                                                             | Escolha um Tipo Logradouro 🗸                                                |  |  |  |  |
| + Logradouro                                                                                                    |                                                                             |  |  |  |  |
| + Número                                                                                                    |                                                                             |  |  |  |  |
| Com piem ento                                                                                                   |                                                                             |  |  |  |  |
| - lipo Endere ço<br>Referência                                                                                  | Residencial *                                                               |  |  |  |  |
|                                                                                                    |                                                                             |  |  |  |  |
|                                                                                                    |                                                                             |  |  |  |  |
|                                                                                                    |                                                                             |  |  |  |  |

#### 1.3 Upload dos arquivos.

Para realizar a inclusão dos documentos é necessário clicar no botão "Upload da Petição Inicial". O campo "Upload dos Anexos da Petição Inicial" só ficará habilitado após o envio da petição assinada digitalmente.

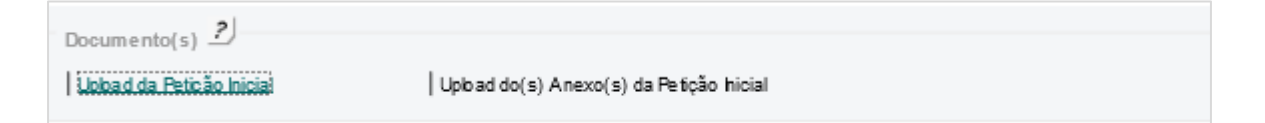

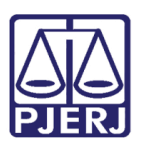

## PODER JUDICIÁRIO ESTADO DO RIO DE JANEIRO

Diretoria Geral de Tecnologia da Informação Departamento de Suporte e Atendimento

Na janela Upload da Petição Inicial, clique no botão Procurar, selecione o documento referente à petição inicial e clique no botão **Carregar Arquivo.** A petição inicial deve estar assinada digitalmente, **no formato PDF** e ter tamanho **máximo de 6MB.** 

| opioao da Petição Iniciai                                                              |                                                                               |
|----------------------------------------------------------------------------------------|-------------------------------------------------------------------------------|
| P IOC<br>Deverá ser adicionado somente o arcuivo da petição inicial                    | urar                                                                          |
|                                                                                        |                                                                               |
| Para adicionar mais de um arquivo, basta<br>todos os arquivos desejados, clicar no bot | escolhe-lo e clicar no botão "Carregar Arquivo". Após inserir<br>ão "Enviar". |
|                                                                                        |                                                                               |
|                                                                                        |                                                                               |

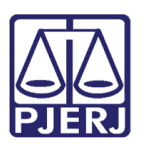

#### PODER JUDICIÁRIO ESTADO DO RIO DE JANEIRO Diretoria Geral de Tecnologia da Informação

Departamento de Suporte e Atendimento

Após o envio da petição inicial, o campo de upload dos anexos estará liberado para envio dos demais arquivos. Os anexos devem possuir no máximo 6MB de tamanho e não necessitam estar assinados digitalmente.

| Documento(s)              |                                        |        |
|---------------------------|----------------------------------------|--------|
| Upload da Petição Inicial | Upbad do(s) Anexo(s) da Petição hicial |        |
| peticao Assinado.pdf      |                                        | Petção |

ATENÇÃO: A informação lançada no campo Descrição e o nome do arquivo serão exibidos na tela da Distribuição e na tela de confirmação. Na Guia de Protocolo e na árvore de documentos da consulta processual será exibido

apenas o nome do(s) arquivo(s).

Posteriormente ao envio de todos os documentos é necessário clicar na mensagem de declaração de veracidade e salvar.

| claração de Veracidade                                       |                                                        |
|--------------------------------------------------------------|--------------------------------------------------------|
| "Declaro sob as penas da Lei, que as informações acima pres  | stadas correspondem à verdade, tendo sido prestadas em |
| informações inverídicas poderá acarretar a incidência das pe | nalidades previstas em lei."                           |

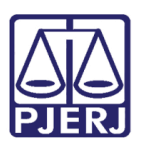

### PODER JUDICIÁRIO ESTADO DO RIO DE JANEIRO

Diretoria Geral de Tecnologia da Informação Departamento de Suporte e Atendimento

## 2 Histórico de Versões

| Versão | Data       | Descrição da alteração   | Responsável       |
|--------|------------|--------------------------|-------------------|
| 1.0    | 26/03/2020 | Elaboração do documento. | Willyam Americano |
|        |            |                          |                   |
|        |            |                          |                   |